|                             | วิธีการปฏิบัติงาน : การรับคำร้องแจ้ | ังจบ               |
|-----------------------------|-------------------------------------|--------------------|
| ศนย์บริการการศึกษา          | รหัสเอกสาร : WI-CES-5-06            | แก้ไขครั้งที่ : 11 |
| มหาวิทยาลัยเทคโนโลยีสุรนารี | วันที่บังคับใช้ : 23/03/2566        | หน้าที่ : 1 จาก 14 |

# วิธีการปฏิบัติงาน (WORK INSTRUCTION)

ชื่อเอกสาร : การรับคำร้องแจ้งจบ
 รหัสเอกสาร : WI-CES-5-06
 แก้ไขครั้งที่ : 11
 วันที่บังคับใช้ : 23/03/2566

| ผู้จัดทำ                   | ผู้ทบทวน                           | ผู้อนุมัติ                         |
|----------------------------|------------------------------------|------------------------------------|
| amos                       | 2.5~                               | lfu                                |
| (นางสาวจันทกานต์ กุหลาบ)   | (นางบุษบา ชัยมงคล)                 | (นางบุษบา ชัยมงคล)                 |
| เจ้าหน้าที่บริหารงานทั่วไป | หัวหน้าฝ่ายประมวลผลและข้อมูลบัณฑิต | หัวหน้าฝ่ายประมวลผลและข้อมูลบัณฑิต |
| 23/03/2566                 | 23/03/2566                         | 23/03/2566                         |

DOCUMENT CONTROL ISO-CES

หน้า 1

filename : การรับคำร้องแจ้งจบ.docx

|                             | วิธีการปฏิบัติงาน : การรับคำร้องแจ้ | ึ่งจบ              |
|-----------------------------|-------------------------------------|--------------------|
| ศบย์บริการการศึกษา          | รหัสเอกสาร : WI-CES-5-06            | แก้ไขครั้งที่ : 11 |
| มหาวิทยาลัยเทคโนโลยีสุรนารี | วันที่บังคับใช้ : 23/03/2566        | หน้าที่ : 2 จาก 14 |

#### 1. วัตถุประสงค์

- เพื่อให้ทราบรายชื่อนักศึกษาที่คาดว่าจะสำเร็จการศึกษาที่จะจัดทำเอกสารตรวจสอบจบเมื่อสิ้นภาค การศึกษา
- 2. เพื่อให้นักศึกษาสามารถตรวจสอบสถานะการแจ้งจบการศึกษาได้

# 2. ขั้นตอนการปฏิบัติงาน

้นักศึกษาที่คาดว่าจะสำเร็จการศึกษาในภาคการศึกษาที่แจ้งจบการศึกษา จะต้องดำเนินการดังนี้

- (1) ยื่นคำร้องขอแจ้งจบการศึกษาได้ที่ http://reg.sut.ac.th ตั้งแต่วันแรกของการเปิดภาค การศึกษา จนถึงวันสุดท้ายของการสอบปลายภาคการศึกษานั้น
- (2) Upload ไฟล์รูปภาพชุดครุย

# 2.1 ยื่นคำร้องขอแจ้งจบการศึกษา Online

ในส่วนของเจ้าหน้าที่จะดำเนินการตามขั้นตอนต่อไปนี้

2.1.1 ตรวจสอบช่วงเวลาเปิดระบบแจ้งจบที่ http://reg.sut.ac.th เมนูปฏิทินการศึกษา หน้า web จะแสดงดังรูป ซึ่งถูกกำหนดโดยระบบทะเบียนและประเมินผลตามปฏิทินการศึกษา

| Print Friendly : สำหรับเย็มเม่ | ระบบทะเบียนและประเมินผล<br>ศูนย์บริการการศึกษา มหาวิทยาลัยเทคโนโล<br>Welcome to office of the registrar<br>ปฏิทินการศึกษา                      | ยีสุรนารี                          |                        |
|--------------------------------|----------------------------------------------------------------------------------------------------|------------------------------------|------------------------|
| 🔹 หน้าเริ่มต้น                 | : Download ปฏิทิน มทส. 2021-2022>                                                                                                    |                                    |                        |
|                                | 2565 CALENDAR Thai_2565 / CALENDAR Eng_256<br>2566 CALENDAR Thai_2566 /<br>ชุดปฏิทิน <u>101 : ปริญญาตรี</u><br>ปีการศึกษา : ◀ 2565 ▶ / 0 1 2 3 | 5                                  |                        |
|                                | รายการ                                                                                                    | วันเริ่มต้น                        | วันสุดท้าย             |
|                                | <ul> <li>ลงทะเบียนปกติ</li> </ul>                                                                                                    | <mark>21 มี.ค. 2566</mark> 8:30 น. | 26 มี.ค. 2566 23:59 น. |
|                                | - ชั้นปี 1                                                                                                    | 24 มี.ค. 2566 8:30 น.              | 26 มี.ค. 2566 23:59 น. |

- 2.1.1.1 เลือกชุดปฏิทิน 101 : ปริญญาตรี
- 2.1.1.2 เลือกปีการศึกษา และภาคการศึกษาที่ต้องการให้แสดงข้อมูล

|                             | วิธีการปฏิบัติงาน : การรับคำร้องแจ้ | งจบ                |
|-----------------------------|-------------------------------------|--------------------|
| ศนย์บริการการศึกษา          | รหัสเอกสาร : WI-CES-5-06            | แก้ไขครั้งที่ : 11 |
| มหาวิทยาลัยเทคโนโลยีสุรนารี | วันที่บังคับใช้ : 23/03/2566        | หน้าที่ : 3 จาก 14 |

เมื่อเลือกรายการแล้วหน้า web จะแสดงตารางปฏิทินการศึกษาในภาคดังกล่าว จากนั้นเลื่อน หน้าจอลงมาที่ **–วันแจ้งจบการศึกษา** 

| • | ลงทะเบียนรักษาสถานภาพนักศึกษา                                             | 27 มี.ค. 2566 8:30 น.               | 5 เม.ย. 2566 16:30 น.  |
|---|---------------------------------------------------------------------------|-------------------------------------|------------------------|
|   | - เปิดภาคการศึกษา                                                         | 27 มี.ค. 2566 8:30 น.               | 5 ก.ค. 2566 23:59 น.   |
|   | <ul> <li>วันจำหน่ายรายชื่อนศ.ที่ไม่ลงทะเบียนและไม่รักษาสถานภาพ</li> </ul> | 21 เม.ย. 2566 8:30 น.               | 21 เม.ย. 2566 16:30 น. |
|   | - ขอเทียบโอนหน่วยกิตนักศึกษาใหม่                                          | 27 มี.ค. 2566 8:30 น.               | 31 มี.ค. 2566 16:30 น. |
|   | <ul> <li>ขอเทียบโอนหน่วยกิตกรณีข้ายสาขาวิชา</li> </ul>                    | 27 มี.ค. 2566 8:30 น.               | 31 มี.ค. 2566 16:30 น. |
|   | - ขอข้ายสำนักวิชา/สาขาวิชา                                                | 27 มี.ค. 2566 8:30 น.               | 6 มี.ย. 2566 16:30 น.  |
|   | - วันส่งเกรต                                                              | 6 ก.ค. 2566 8:30 น.                 | 13 ก.ค. 2566 16:30 น.  |
|   | - วันแก้เกรด I, M, X                                                      | 24 ก.ศ. 2566 8:30 น.                | 28 ก.ค. 2567 16:30 น.  |
|   | - วันแจ้งจบการศึกษา                                                       | 27 มี.ค. 2566 0 <mark>:01</mark> น. | 5 ก.ค. 2566 23:59 น.   |
|   | - สมักรเป็นผู้ร่วมเรียน                                                   | 27 มี.ค. 2566 8:30 น.               | 23 มิ.ย. 2566 16:30 น. |
|   | - สมักรเรียนปริญญาตรีอีกสาขาหนึ่ง                                         | 27 มี.ค. 2566 8:30 น.               | 23 ม.ย. 2566 16:30 น.  |
|   | <ul> <li>สมัครกลับเข้าศึกษาใหม่ (กรณีเดยเป็นนศ.มทส.)</li> </ul>           | 27 มี.ค. 2566 8:30 น.               | 23 ม.ย. 2566 16:30 น.  |
|   | - วันสอบปลายภาค                                                           | 26 ม.ย. 2566 9:00 น.                | 5 ก.ค. 2566 16:00 น.   |
|   |                                                                           |                                     |                        |

2.1.2 การรับคำร้องแจ้งจบที่นักศึกษายื่น Online นั้น ให้ดำเนินการ Import ทุกวันในช่วงเวลาที่ เปิดให้นักศึกษายื่นคำร้อง (Online) โดยเข้าไปที่ระบบงานบริการ เมนูงานบริการทั่วไป ข้อ 1 รับใบคำร้อง Online

- 2.1.2.1 ช่องคำร้อง ให้เลือกคำร้อง 699(W) : การแจ้งจบ
- 2.1.2.2 Click เครื่องหมาย 🗸 ออกที่ช่อง Online เท่านั้น
- 2.1.2.3 วันที่รับคำร้องใส่วันที่ต้องการให้แสดงข้อมูล ถึงวันที่ปัจจุบัน
- 2.1.2.4 ปีการศึกษาให้ใส่ปีและภาคที่ต้องการนำคำร้องเข้าระบบ

เมื่อใส่ข้อมูลข้างต้นแล้วระบบจะแสดงข้อมูลดังนี้

|            |                                         | าร้อง 699 (W | พิมพ์ใบรับรองเป็<br>) : การแจ้งจบ | นาด<br>🗸 สถา  | Online เท่านั้น วัน<br>นะ | เทิมคำร้อง 02/   | 12/2557<br>  ช่าระเงิน | ถึง 03/ | 12/2557<br>🗸 ค้นห | ปีการศึกษา  <br>าด้วยรหัสนศ. | 2557 ภาศ    | a [] |
|------------|-----------------------------------------|--------------|-----------------------------------|---------------|---------------------------|------------------|------------------------|---------|-------------------|------------------------------|-------------|------|
| ใบคำ<br>กร | ร้อง<br>วอกรหัส •                       | 51/ব         | ชื่อ                              |               | สาขา                      |                  | สภาน: •                | 1       | ภาค -             | สถานะ                        |             | বা   |
|            |                                         | M5440092     | นายปรีชอ( พงษ์พ                   | านีช          | วิศากรรมคอมพิวเตอร์-      | .แผน ก(2)        | 11                     | 2557    | 2                 | W : สร้างรายการ              | แล้ว รถประบ |      |
|            |                                         | B5476855     | นางสาวธิติณีย์ มีโ                | พธิ์          | เทคโนโลยีการจัดการ        | (การจัดการธุรกิจ | 10                     | 2557    | 2                 | W : สร้างรายการ              | แล้ว รถประบ |      |
|            |                                         | B5456963     | นางสาวน้ำผึ้ง แกม                 | เกล้า         | เทคโนโลยีการผลิตพืช       | (-2554           | 10                     | 2557    | 2                 | W : สร้างรายการ              | แล้ว รอประม |      |
|            |                                         | B5284023     | นายเอกพงศ์ สรม                    | าศ            | เทคโนโลยีการจัดการ        | (การจัดการการตะ  | 10                     | 2557    | 2                 | W : สร้างรายการ              | แล้ว รอประม |      |
|            |                                         | B5315079     | นายชโยดม สอนส์                    | ĩ             | เทคโนโลยีธรณี-2546        | -โปรแกรมC        | 10                     | 2557    | 2                 | W : สร้างรายการ              | แล้ว รอประม |      |
|            |                                         | M5440146     | นายธนากร แนวก                     | ลาง           | วิศวกรรมเกษตรและอ         | าหาร-แผน ก(2)    | 11                     | 2557    | 2                 | W : สร้างรายการ              | แล้ว รอประม |      |
|            |                                         | B5419203     | นางสาววนิดา เขีย                  | ວນີລ          | วิศวกรรมไฟฟ้า-2556        | (ระบบไฟฟ้าควบค   | a 10                   | 2557    | 2                 | W : สร้างรายการ              | แล้ว รอประม | 1    |
|            |                                         | B5471218     | นางสาวเนตรชนนี                    | สขสนอง        | วิทยาการสารสนเทศ (        | นิเทศศาสตร์)     | 10                     | 2557    | 2                 | W : สร้างรายการ              | แล้ว รอประม |      |
| ŧ          |                                         |              |                                   | - Assessments |                           |                  |                        | 2557    | 2                 | W : สร้างรายการ              | แล้ว รอประม |      |
|            |                                         |              |                                   |               |                           |                  |                        |         |                   |                              |             |      |
|            | ALL ALL ALL ALL ALL ALL ALL ALL ALL ALL |              | W luinonesa                       | e 1117        |                           | 10               |                        |         |                   |                              |             |      |

|                             | วิธีการปฏิบัติงาน : การรับคำร้องแจ้ | ้งจบ               |
|-----------------------------|-------------------------------------|--------------------|
| ศนย์เเริการการศึกษา         | รหัสเอกสาร : WI-CES-5-06            | แก้ไขครั้งที่ : 11 |
| มหาวิทยาลัยเทคโนโลยีสุรนารี | วันที่บังคับใช้ : 23/03/2566        | หน้าที่ : 4 จาก 14 |

- 2.1.3 Import คำร้องขอแจ้งจบ โดยคลิกที่ปุ่ม **Import นศ.แจ้งจบเข้าระบบ**
- 2.1.4 ระบบให้ระบุวันนำเสนอ ให้ใส่วันแรกของวันเปิดภาคการศึกษาเป็นวันนำเสนอ กด OK ดังรูป

|                       | ×      |
|-----------------------|--------|
| ารุณาระบุวันที่นำเสนอ | ОК     |
|                       | Cancel |
|                       |        |
| 03/11/2557            | 1      |

2.1.5 ระบบจะแจ้งจำนวนนำเข้าได้และนำเข้าไม่ได้ ซึ่งจำนวนที่นำเข้าไม่ได้เนื่องมาจากเป็นรายชื่อที่ ได้ Import เข้าระบบไปแล้ว

|   | Microsoft /                                                | Access              |
|---|------------------------------------------------------------|---------------------|
| 0 | นำเข้ารายชื่อ นศ. แ<br>นำเข้าได้ 7 คน<br>นำเข้าไม่ได้ 1 คน | เจ้งจบเรียบร้อยแล้ว |
|   |                                                            | 1                   |

2.1.6 ปรับสถานะคำร้อง Column สถานะ เป็น P: ประมวลผลแล้ว

| รับใบค่าข                                      | อร้องOr                       | line   | Refr                 | esh      | Import นศ.แจ้งจบเข้าระบบ                  | การรับเส                     | อกสาร                |                   | ~                                                                                             |                      | P C                       | R W      |
|------------------------------------------------|-------------------------------|--------|----------------------|----------|-------------------------------------------|------------------------------|----------------------|-------------------|-----------------------------------------------------------------------------------------------|----------------------|---------------------------|----------|
| 🔲 สร้างเลขที่หา                                | เงสือ                         |        |                      |          | 🗹 Online เท่านั้น วั                      | ันที่รับ <mark>ดำร</mark> ัล | as I                 | 15/01/25          | 563 ถึง 16/01/25                                                                              | 63                   | ปีการศึกษา 256            | 52 ภาค 2 |
| คำร้อง 699 (W                                  | ) : การแจ้งจบ                 |        |                      |          | 🗸 สถานะ                                   |                              |                      | ข่                | ระเงิน                                                                                        | ด้นห                 | หาด้วยรหัสนศ.             |          |
|                                                |                               |        |                      |          |                                           |                              |                      |                   |                                                                                               |                      |                           |          |
| ใบค่าร้อง                                      |                               |        |                      |          |                                           |                              |                      |                   |                                                                                               |                      |                           |          |
| ใบคำร้อง<br>กรอกรหัส •                         | รทัส 🔹                        |        | ชื่อ                 | •        | สาขา +                                    | สถาน: +                      | ปี -                 | ภาค 🗸             | สถานะ                                                                                         | • त                  | สถานะการจ่าย +            | หมายเห   |
| ใบคำร้อง<br>กรอกรหัส -<br>۶                    | รหัส +<br>M5940325            | นายพชร | ชื่อ<br>ว่องไพศาลกิจ | •<br>วิต | สาขา •<br>รวกรรมเครื่องกลและระบบกระบวนการ | สถาน: •<br>11                | ปี<br>2562           | ภาค <b>-</b><br>2 | สถานะ<br>W : สร้างรายการแล้ว รอ                                                               | ิ + ส<br>1 - ∠ Z     | สถานะการจ่าย +<br>2 : ฟรี | หมายเห   |
| ใบคำร้อง<br>กรอกรหัส -<br><mark>?</mark><br>ะ  | <del>รทัส •</del><br>M5940325 | นายพชร | ชื่อ<br>ว่องไพศาลกิจ | •<br>วิต | สาขา +<br>รวกรรมเครื่องกลและระบบกระบวนการ | สถาน: +<br>11                | ปี •<br>2562<br>2562 | ภาค ₊<br>2<br>2   | สถานะ<br>W : สร้างรายการแล้ว รอ<br>C : ไม่สามารถดำเนินกา                                      | ิ≁ุส<br>ป_√Z         | สถานะการจ่าะ +<br>2 : ฟรี | หมายเห   |
| ใบคำร้อง<br>กรอกรหัส •<br><mark>ดิ</mark><br>* | <del>ราĭส</del> •<br>M5940325 | นายพชร | ชื่อ<br>ว่องใพศาลกิจ | •<br>วิเ | สาขา +<br>รวกรรมเครื่องกลและระบบกระบวนการ | สถาน: •<br>11                | ปี •<br>2562<br>2562 | ภาค ₊<br>2<br>2   | สถานะ<br>W : สร้างรายการแล้ว รอ<br>C : ไม่สามารถดำเนินกา<br>P : ประมวลผลแล้ว                  | ≁ุส<br>ป ∨ Z<br>รได้ | สถานะการจ่า≀ -<br>? : ฟรี | หมายเห   |
| ใบคำร้อง<br>กรอกรหัส -<br>8<br>*               | ราĭส +<br>M5940325            | นายพชร | ชื่อ<br>ว่องไพศาลกิจ | •<br>ਹੈ  | สาขา +<br>รวกรรมเครื่องกลและระบบกระบวนการ | สถาน: +<br>11                | ปี +<br>2562<br>2562 | ภาค -<br>2<br>2   | สถานะ<br>W:สร้างรายการแล้ว รอ<br>C: "ไม่สามารถดำเนินกา<br>P: ประมวลผลแล้ว<br>R: รับรายการแล้ว | →ุส<br>ป_>_Z<br>รได้ | สถานะการจ่าย +<br>7 : ฟรี | หมายเห   |

|                             | วิธีการปฏิบัติงาน : การรับคำร้องแจ้ | ้งจบ               |
|-----------------------------|-------------------------------------|--------------------|
| ศบย์บริการการศึกษา          | รหัสเอกสาร : WI-CES-5-06            | แก้ไขครั้งที่ : 11 |
| มหาวิทยาลัยเทคโนโลยีสุรนารี | วันที่บังคับใช้ : 23/03/2566        | หน้าที่ : 5 จาก 14 |

# 2.2 ยื่นคำร้องขอแจ้งจบการศึกษาหลังกำหนด

นักศึกษาไม่ดำเนินการยื่นคำร้องแจ้งจบ Online ในระบบภายในกำหนด (ตั้งแต่วันแรกของการเปิด ภาคการศึกษาจนถึงวันสุดท้ายของการสอบปลายภาคการศึกษานั้น)ให้เขียนคำร้องขอแจ้งจบการศึกษาหลังกำหนด

- 2.2.1 กรณีขอแจ้งจบหลังกำหนดแต่ยังอยู่ในระยะเวลาของภาคการศึกษาปัจจุบัน เสนอคำร้อง ให้หัวหน้าฝ่ายประมวลผลและข้อมูลบัณฑิตเพื่อพิจารณาอนุมัติ
- 2.2.2 กรณีขอแจ้งจบในภาคการศึกษาที่ผ่านมา (ย้อนหลัง) โดยนักศึกษามีผลการเรียนครบถ้วน แต่ไม่ได้แจ้งจบในภาคนั้น
  - 2.2.2.1 เสนอคำร้องให้หัวหน้าฝ่ายประมวลผลและข้อมูลบัณฑิตเสนอความเห็นและให้ ผู้อำนวยการศูนย์บริการการศึกษาพิจารณาอนุมัติ

| คำร้องขอแจ้งจบ                                                                                                    | มการศึกษาหลังกำหนด                                                                                                    |
|----------------------------------------------------------------------------------------------------|----------------------------------------------------------------------------------------------------|
| ภาคการศึกษาที่1                                                                                                    | ปีการศึกษา 2562                                                                                                    |
| ยน หัวหน้าฝ่ายประบวลผลและข้อแลงักเดิด                                                                                                    |                                                                                                    |
| The second second second second second second second second second second second second second second second s                                                                                                    | 1                                                                                                    |
| ข้าหเจ้า (นาย/นาง/นางสาว) ภาณโกม                                                                                                    | อาปอุกกลาว เลขประจำตัว 35814488                                                                                                    |
| กศึกษาสังกัดสำนักวิชา <u>วิชา</u> ร์                                                                                                    | หลักสูตร วิศว เป็นไฟเป็า                                                                                                    |
| นามประสงคขอแจงจบการศึกษาหลังกำหนด เนื่องจาก                                                                                                    | (ระบุสาเหตุที่ขอแจ้งจบหลังกำหนด)<br>กละตัวมา ก. 1 ปี กรศึกษา 2562                                                                                                    |
|                                                                                                    |                                                                                                    |
|                                                                                                    |                                                                                                    |
|                                                                                                    |                                                                                                    |
|                                                                                                    |                                                                                                    |
|                                                                                                    |                                                                                                    |
|                                                                                                    |                                                                                                    |
|                                                                                                    |                                                                                                    |
|                                                                                                    |                                                                                                    |
| นั้งนี้ นากลรายสองเหนว่าอ้านเจ้ามีเครื่องเสี่ยงเสีย                                                                                                    | ระส่งกระวิทยาลัย ตัวหน้าปีรแอบวังผิดขอบขอใช้หนี้สิบต่าง ร                                                                                                    |
| ทั้งนี้ หากตรวจสอบพบว่าข้าพเจ้ามีหนี้สินที่ค้างข่า                                                                                                    | ระต่อมหาวิทยาลัย ข้าทเจ้าอินยอมรับผิดขอบขดใช้หนี้สินค่าง *                                                                                                    |
| พั้งนี้ หากตรวจสอบพบว่าข้าพเข้ามีหนี้สินที่ด้างข่าว<br>เม่นมหาวิทยาลัยอย่างครบด้วน หรือหากพบว่ามีโทษทางวิ                                                                                                    | ระต่อมหาวิทยาลัย ข้าพเจ้าอินขอมวันผิดขอบขดใช้หนี้สินต่าง 4<br>มันใด ๆ แล้ว ข้าพเจ้าอินออมที่จะวันไทษดังกล่าวให้แล้วเสร็จ                                                                                                    |
| พั้งนี้ หากตรวจสอบพบว่าข้าพเจ้ามีหนี้สินที่คังเข่าว<br>แก่มหาวิทยาลัยอย่างครบถ้วน หรือหากพบว่ามีไทษทางวิ<br>อให้สามารถสำเร็จการศึกษาได้                                                                                                    | ระค่อมหาวิทยาลัย ข้าพเจ้ายินขอมรับฝึดขอบขดใช้หนี้สินต่าง 4<br>เบียใด ๆ แล้ว ข้าพเจ้ายินขอมที่จะรับไทษดังกล่าวให้แล้วเสร็จ                                                                                                    |
| พั่งนี้ หากตรวจสอบพบว่าข้าพเจ้ามีหนี้สินที่คัวเข้า<br>แม่มหาวิทยาลัยอย่างครบถ้วน หรือหากพบว่ามีไทษทางวิ<br>อให้สามารถสำเร็จการศึกษาได้                                                                                                    | ระค่อมหาวิทยาลัย ข้าพเจ้ายินขอมรับผิดขอบขดใช้หนี้สินต่าง 4<br>เบียใด ๆ แล้ว ข้าพเจ้ายินขอมที่จะรับไทษดังกล่าวให้แล้วเสร็จ                                                                                                    |
| พั่งนี้ หากครวจสอบพบว่าข้าพเจ้ามีหนี้สินที่ค้าเข้า:<br>(มา่มหาวิทยาลัยอย่างครบถ้วน หรือหากพบว่ามีไทษทางวิ<br>อให้สามารถสำเร็จการศึกษาได้                                                                                                    | มะค่อมหาวิทยาลัย ข้าพเจ้ายินขอมรับผิดขอบขดใช้หนี้สินต่าง *<br>นับขึด ๆ แล้ว ข้าพเจ้ายินขอมที่จะรับไทษดังกล่าวไห้แล้วเสร็จ<br>ลงชื่อ                                                                                                    |
| ทั้งนี้ หากครวจสอบพบว่าข้าพเจ้ามีหนีสินที่ค้าเข้า<br>แม่นหาวิทยาลัยอย่างครบด้วน หรือหากพบว่ามีไทษทางวิ<br>อให้สามารถสำเร็จการศึกษาได้                                                                                                    | มะค่อมหาวิทยาลัย ข้าพเจ้ายินขอมรับผิดขอบขดใช้หนี้สินต่าง ง<br>นัยใด ๆ แล้ว ข้าพเจ้ายินขอมที่จะรับไทษดังกล่าวไห้แล้วแร้จ<br>ลงชื่อ <u>ครบุวิ จะป</u> รก <u>รว</u><br>วันที่ 15 / 11 / 52                                                                                   |
| พิ้งนี้ หากครวจสอบพบว่าข้าพเข้ามีหนีสินที่กังเข่า<br>หันน่นหาวิทยาลัยอย่างครบถ้วน หรือหากพบว่ามีไทษทางวิ<br>เอโท้สามารถสำเร็จการศึกษาได้                                                                                                    | มะต่อมหาวิทยาลัย ข้าทเจ้ายินยอมวับผิดขอบขดใช้หนี้สินต่าง ง<br>เวียใด ๆ แล้ว ข้าทเจ้ายินยอมที่จะวับไทษดังกล่าวให้แล้วเสร็จ<br>คงซื่อ <u>ภรมุวิ 0.14ค.คว</u><br>วันที่ <u>15 / 11 / 62</u>                                                                                  |
| พั้งนี้ หากตรวจสอบพบว่าข้าพเข้ามีหนีสินที่กังเข่า:<br>ผ่นว่มหาวิทยาลัยอย่างครบด้วน หรือหากพบว่ามีไทษทางวิ<br>อให้สามารถสำเร็จการศึกษาได้<br>อังหน้าม้ายประมวลผลและข้อมูลบัณฑิต                                                                                                    | ระศ่อมหาวิทยาลัย ข้าพเจ้ายินขอมรับผิดขอบขดใช้หนี้สินต่าง *<br>เว้ยใด ๆ แล้ว ข้าพเจ้ายินขอมที่จะรับไทษดังกล่าวให้แล้วเสร็จ<br>ลงซื่อ                                                                                                    |
| พั้งนี้ หากครวจสอบพบว่าข้าพเข้ามีหนีสิมที่กังเข่า:<br>เมน่มหาวิทยาลัยอย่างครบด้วน หรือหากพบว่ามีไทษทางวิ<br>อให้สามารถสำเร็จการศึกษาได้<br>มัวหน้าฝ่ายประมวลผลและข้อมูลบัณฑิต                                                                                                    | ระศ่อมหาวิทยาลัย ข้าพเจ้ายินขอมรับผิดขอบขดใช้หนี้สินต่าง *<br>เรียใด ๆ แล้ว ข้าพเจ้ายินขอมที่จะรับไทษดังกล่าวให้แล้วเสร็จ<br>ลงซื่อ <u>คญฏิ 0.5 ปุจ</u> ามช<br>วันที่ <u>15 / 11 / 52</u><br>ผลการพิจารณาของผู้อำนวยการศูนย์บริการการศึกษ                                 |
| ทั้งนี้ หากครวจสอบพบว่าข้าพเจ้ามักนี้สินที่ด้างข่า<br>เม่นหาวิทยาล้ยอย่างครบด้วน หรือหากพบว่ามีไทษทางวิ<br>อให้สามารถสำเร็จการศึกษาได้<br>หัวหน้าฝ่ายประมวถผลและข้อมูลบัณฑิต<br>ญ้ เห็นสมควรอนุมัติ                                                                                       | ระศ่อมหาวิทยาลัย ข้าพเจ้ายินขอมรับผิดขอบขดใช้หนี้สินต่าง *<br>เมื่อใด ๆ แล้ว ข้าพเจ้ายินขอมที่จะรับไทษดังกล่าวให้แล้วเสร็จ<br>ลงชื่อ                                                                                                    |
| ทั้งนี้ หากครวจสอบพบว่าข้าพเจ้ามีหนีสินที่ค้าเข้า<br>(มา่มหาวิทยาล้ออย่างครบถ้วน หรือหากพบว่ามีไทษทางวิ<br>อให้สามารถสำเร็จการศึกษาได้<br>หัวหน้าฝ่ายประมวลผลและข้อมูลบัณฑิค<br>เห็นสมควรอนุมัติ<br>อื่น ๆ                                                                                | ระศ่อมหาวิทยาลัย ข้าพเจ้ายินขอมรับผิดขอบขดใช้หนี้สินต่าง 4<br>นัยใด ๆ แล้ว ข้าพเจ้ายินขอมที่จะรับไทษดังกล่าวให้แล้วเสร็จ<br>ลงชื่อ <u>ภายหูญิ จะประกร</u><br>วันที่ <u>15 / 11 / 52</u><br>ผลการพิจารณาของผู้อำนวยการศูนย์บริการการศึกษ<br>อนุมัติ<br>อนุมัติ             |
| ทั้งนี้ หากครวจสอบพบว่าร้าพเจ้ามีหนี้สินที่กังเร่า<br>ในก่มหาวิทยาล้ออย่างครบด้วน หรือหากพบว่ามีไทษทางวิ<br>อให้สามารถสำเร็จการศึกษาได้<br>หัวหน้ามายประมวลผลและข้อมูลบัณฑิต<br>                                                                                                    | ระต่อมหาวิทยาลัย ข้าพเจ้ายินขอมรับผิดขอบขดใช้หนี้สินต่าง 4<br>เนื้อใด ๆ แล้ว ข้าพเจ้ายินขอมที่จะวับไทษดังกล่าวให้แล้วเสร็จ<br>ลงซื่อ <u>ภายปุวิ 0.5 ปร</u> าค.ศ.<br>วันที่ <u>15 / 11 / 62</u><br>ผลการพิจารณาของผู้อำนวยการสูนย์บริการการศึกษ<br>อนุมัติ<br>อนุมัติ      |
| ทั้งนี้ หากครวจสอบพบว่าข้าพเจ้ามีหนี้สินที่ด้างจำ<br>แก่มหาวิทยาล้ออย่างครบด้วน หรือหากพบว่ามีไทษทางวิ<br>อให้สามารถสำเร็จการศึกษาได้<br>หัวหน้าฝ่ายประมวลผลและข้อมูลบัณฑิค<br>[                                                                                                    | ระต่อมหาวิทยาลัย ข้าทเจ้ายินขอมรับผิดขอบขดใช้หนี้สินต่าง 4<br>เว้ยใด ๆ แล้ว ข้าทเจ้ายินขอมที่จะวับไทษดังกล่าวให้แล้วเสร็จ<br>ลงชื่อ <u>ภายปุวิ 0.5 ปร</u> าค<br>วันที่ <u>15 / 11 / 62</u><br>ผลการพิจารณาของผู้อำนวยการสูนย์บริการการศึกษ<br>อนุมัติ<br>อื่น ๆ           |
| ทั้งนี้ หากครวจสอบพบว่าร้าทเจ้ามีหนี้สินที่ด้างร่า<br>ในก่มหาวิทยาล้ออย่างครบด้วน หรือหากพบว่ามีไทษทางวิ<br>อให้สามารถสำเร็จการศึกษาได้<br>หัวหน้าฝ่ายประมวลผลและข้อมูลบัณฑิต<br>                                                                                                    | มะต่อมหาวิทยาลัย ข้าทเจ้ายินขอมรับผิดขอบขดใช้หนี้สินต่าง ง<br>เว้ยใด ๆ แล้ว ข้าทเจ้ายินขอมที่จะรับไทษดังกล่าวให้แล้วเสร็จ<br>ลงซื่อ <u></u>                                                                                                    |
| ทั้งนี้ หากครวจสอบพบว่าข้าพเจ้ามีหนีสมที่ด้างข่า<br>เม่นหาวิทยาล้ออย่างครบด้วน หรือหากพบว่ามีไทษทางวิ<br>อให้สามารถสำเร็จการศึกษาได้<br>หัวหน้าฝ่ายประมวถผลและข้อมูลบัณฑิต<br>ถึน ๆ<br>กรีส่อว่าสาคามินกร เรี้นว่าระเรสส์เธร<br>สามธ์รถเสือบส์ เมื่อร้างหรือ 50 บท<br>                    | มะค่อมหาวิทยาลัย ข้าพเจ้ายินขอมรับผิดขอบขดใช้หนี่สินต่าง ๙<br>นัยใด ๆ แล้ว ข้าพเจ้ายินขอมที่จะรับไทษดังกล่าวให้แล้วเสร็จ<br>ลงซื่อ o<br>วันที่ o<br>ผลการพิจารณาของผู้อำนวยการศูนย์บริการการศึกษ<br><br><br><br>                                                          |
| ทั้งนี้ หากครวจสอบพบว่าข้าทเข้ามีหนี้สินที่ค้าเข้า<br>เม่นมาวิทยาล้ยอย่างครบด้วน หรือหากพบว่ามีไทษทางวี<br>อให้สามารถสำเร็จการศึกษาได้<br>หัวหน้าฝ่ายประมวลผลและข้อมูลบัณฑิต<br>                                                                                                    | ระศ่อมหาวิทยาลัย ข้าพเจ้ายินขอมรับผิดขอบขดใช้หนี้สินต่าง <<br>เมียใด ๆ แล้ว ข้าพเจ้ายินขอมที่จะรับไทษดังกล่าวให้แล้วเสร็จ<br>ลงซื่อ                                                                                                    |
| ทั้งนี้ หากครวจสอบพบว่าข้าพเจ้ามีหนี้สินที่ด้างข่า<br>ไม่น่นหาวิทยาล้ออย่างครบด้วน หรือหากพบว่ามีไทษทางวี<br>อให้สามารถสำเร็จการศึกษาได้<br>พัวหน้าฝ่ายประมวลผลและข้อมูลบัณฑิต<br>ี้ เห็นสมควรอนุมัติ<br>ี้ เห็นสมควรอนุมัติ<br>ี้ เห็นสมควรอนุมัติ<br>ี้ เห็นสมควรอนุมัติ<br>้<br>เป็น ๆ | ระท่อมหาวิทยาลัย ข้าพเจ้ายินขอมรับผิดขอบขดใช้หนี้สินต่าง *<br>เมื่อใด ๆ แล้ว ข้าพเจ้ายินขอมรี่จะรับไทษดังกล่าวให้แล้วเสร็จ<br>ลงซื่อ <u>ภายปฏิ 0.5 ปราค</u><br>วันที่ <u>15 / 11 / 62</u><br>ผลการพิจารณาของผู้อำนวยการศูนย์บริการการศึกษ<br>อนุมิติ<br>อนุมิติ<br>เช่น ๆ |
| ทั้งนี้ หากครวจสอบพบว่าร้าพเร้ามีหนี้สินที่ดังเร่า<br>แก่มหาวิทยาล้ออย่างครบด้วน หรือหากพบว่ามีไทษทางวิ<br>อให้สามารถสำเร็จการศึกษาได้<br>พัวหน้าฝ่ายประมวลผลและข้อมูลบัณฑิต<br>of เห็นสมควรอนุมิติ<br>of เห็นสมควรอนุมิติ<br>of ม ๆ                                                      | เธศอมหาวิทยาลัย ข้าทเจ้ายินขอมรับผิดขอบขดใช้หนี้สินต่าง +<br>เป็บใด ๆ แล้ว ข้าทเจ้ายินขอมที่จะรับไทษดังกล่าวให้แล้วเสร็จ<br>ถงชื่อ                                                                                                    |

|                             | วิธีการปฏิบัติงาน : การรับคำร้องแจ้ | ึ่งจบ              |
|-----------------------------|-------------------------------------|--------------------|
| ศนย์บริการการศึกษา          | รหัสเอกสาร : WI-CES-5-06            | แก้ไขครั้งที่ : 11 |
| มหาวิทยาลัยเทคโนโลยีสุรนารี | วันที่บังคับใช้ : 23/03/2566        | หน้าที่ : 6 จาก 14 |

- 2.2.2.2 แจ้งนักศึกษาให้มารับคำร้องที่ได้รับอนุมัติแล้วไปชำระเงินค่าธรรมเนียมแจ้งจบ ย้อนหลังที่ส่วนการเงินและบัญชี (ตามประกาศมหาวิทยาลัยเทคโนโลยีสุรนารี เรื่อง อัตราค่าธรรมเนียมการยื่นความจำนงขอสำเร็จการศึกษาหลังกำหนด สำหรับนักศึกษาระดับปริญญาตรี ณ วันที่ 21 สิงหาคม 2561)
- 2.2.2.3 เมื่อนักศึกษาชำระเงินเรียบร้อยแล้วให้นำคำร้องพร้อมใบเสร็จรับเงินมาคืนเพื่อ ดำเนินการบันทึกคำร้องต่อไป
- 2.2.3 การดำเนินการบันทึกรายการคำร้องขอแจ้งจบย้อนหลัง
  - 2.2.3.1 ตรวจสอบสถานะรายภาค ซึ่งนักศึกษาจะต้องมีสถานะในภาคการศึกษาที่แจ้งจบ (กำลังศึกษา หรือรักษาสภาพการเป็นนักศึกษา)
    - เข้าระบบฐานข้อมูลหลัก เมนูระเบียนนักศึกษา ข้อ 9. บันทึกสถานะนักศึกษา รายภาค
    - (2) ใส่รหัสนักศึกษา

| 1 1104               | B6204297                                   | ชื่อ นาย กิตติท่                       | <u>โต ปล่องทอง</u>          |        |                            |                          |          | *   | วันที่รับเข้า    |   |
|----------------------|--------------------------------------------|----------------------------------------|-----------------------------|--------|----------------------------|--------------------------|----------|-----|------------------|---|
| -                    | 1:-                                        | ระดับ 1 : ปริญญา                       | າ <mark>ດວ</mark> ້ ຈະນາ    | บวัดผล | a 1                        | บัญชี คช <b>จ</b> 158001 |          |     | 22/07/2562       |   |
| สถานภาพ              | กำลังศึกษา                                 | <u>ปีที่เข้า 2562</u>                  | ภาค 1 หลัก                  | าสูตร  | 101140101600               | : วิทยาศาสตร์การกีฬา-25  | 60       | +01 | วันที่จบ/พ้นสภาพ |   |
| กลุ่ม                | ภาระหนี้ N                                 | GPAX: 3.40                             | ชั้นป <mark>ี 4</mark> สำนั | เ์ก    | 10100 : ส่ <b>าน</b> ักวิร | ชาวิทยาศาสตร์            |          | Σ   |                  | _ |
| ปี •                 | ภาร - สถานะลง                              | งทะเบียน -                             | รอพินิจ                     | •      | สถานะเกรด 🗸                | สถานะ                    | - CR:MIN | *   | CR:MAX -         | 3 |
| 2563                 | 2 R : ทำการลงทะเบีย                        | ยนแล้ว ( ลงปกติ )                      | N : ปกติ                    |        | Y : COMPLETE               | 10 : กำลังศึกษา          |          | 9   | 22               |   |
| 2563                 | 3 R : ทำการลงทะเบีย                        | ยนแล้ว ( ลงปกติ )                      | N : ปกติ                    |        | Y: COMPLETE                | 10 : กำลังศึกษา          |          | 9   | 22               |   |
| 2564                 | 1 R : ทำการลงทะเบีย                        | ยนแล้ว ( ลงปกดิ )                      | N : ปกติ                    |        | Y : COMPLETE               | 10 : กำลังศึกษา          |          | 9   | 22               |   |
| 2004                 | 2 R : ทำการลงทะเบีย                        | ຍນແລ້ວ ( ລຸงปกดี )                     | N : ปกติ                    |        | Y : COMPLETE               | 10 : กำลังศึกษา          |          | 9   | 22               |   |
| 2564                 |                                            |                                        | Personal per presentation   |        | V COMPLETE                 | 10 : ค่าอังสึกษา         |          | 0   | 22               |   |
| 2564<br>2564         | 3 R : ทำการลงทะเบีย                        | ຍนແລ້ว ( <mark>ລ</mark> ູງປກติ )       | N : ปกติ                    |        | T. COMPLETE                | TO . HIMOMINE I          |          | 2   | 22               |   |
| 2564<br>2564<br>2565 | 3 R : ทำการลงทะเบีย<br>1 R : ทำการลงทะเบีย | ຍนແລ້ว ( ລงปกติ )<br>ຍนແລ້ว ( ລงปกติ ) | N : ปกติ<br>N : ปกติ        |        | Y : COMPLETE               | 10 : กำลังศึกษา          |          | 9   | 22               |   |

- 2.2.3.2 บันทึกรายการแจ้งจบ โดยเข้าระบบงานบริการ เมนูงานบริการทั่วไป ข้อ 1. รับใบ คำขอร้อง Online
  - (1) ปีการศึกษา ใส่ปี/ภาคที่ต้องการบันทึก
  - (2) Colum กรอกรหัส ให้เลื่อนไปแถวสุดท้ายและใส่รหัสนักศึกษาในช่อง

|                              | วิธีการปฏิบัติงาน : การรับคำร้องแจ้ | งจบ                |
|------------------------------|-------------------------------------|--------------------|
| <u>ศบย์</u> เ เริการการศึกษา | รหัสเอกสาร : WI-CES-5-06            | แก้ไขครั้งที่ : 11 |
| มหาวิทยาลัยเทคโนโลยีสุรนารี  | วันที่บังคับใช้ : 23/03/2566        | หน้าที่ : 7 จาก 14 |

| /บไปล่า/               | ขอร้องOr                         | nline Refre                                                         | h Impor                                        | t นศ.แจ้งจบเข้าระบบ                     | การรับเฮ       | มกสาร        |         |                          | ~                                    | P C                      | R W                                                                                                    |
|------------------------|----------------------------------|---------------------------------------------------------------------|------------------------------------------------|-----------------------------------------|----------------|--------------|---------|--------------------------|--------------------------------------|--------------------------|----------------------------------------------------------------------------------------------------|
| 🗌 สร้างเลขที่          | หนังสือ                          |                                                                     |                                                | Online เท่านั้น วั                      | นที่รับคำร้อ   | ы <u>1</u>   | 5/01/25 | 63 ถึง                   | 16/01/2563                           | ปีการ <mark>ศึกษา</mark> | 2562 ภาค 2                                                                                                    |
| ค <mark>่า</mark> ร้อง |                                  |                                                                     | ~                                              | สถานะ                                   |                | ~            | ] ข่า   | ระเงิน                   | ~ คำ                                 | นหาด้วยรหัสนศ.           |                                                                                                    |
| ใบคำร้อง               |                                  |                                                                     |                                                |                                         |                |              | -       |                          |                                      |                          |                                                                                                    |
| กรอกรหัส               | - รหัส -                         | ชื่อ 🗸                                                              |                                                | สาขา -                                  | สถาน: +        | ปี -         | ภาค 🗸   | 7                        | iถานะ ÷                              | สถานะการจ่าย 🗸           | หมายเห                                                                                                    |
|                        | B5851195                         | นางสาวอุบลวรรณ ประกอบ                                               | เทคโนโลยีกา                                    | รผลิตสัตว์-2554 (อุตสาหก                | 40             | 2562         | 2       | W : สร้างร               | ายการแล้ว รอประว                     | IN: ยังไม่จ่าย           |                                                                                                    |
|                        | B6020835                         | นางสาวกฤตชญา <mark>สุร</mark> พยัคร                                 | <ul> <li>วิศวกรรมไฟทั่</li> </ul>              | h-2560(2559)                            | 10             | 2562         | 2       | P : ประมวล               | งผลแล้ว                              | Y : จ่ายแล้ว             | เพื่อนำไปขอทุน                                                                                                    |
|                        | B5446704                         | นายศรัณย์ ฉิมงาม                                                    | วิศวกรรมขนส่                                   | N-2546                                  | 40             | 2562         | 2       | W : สร้างร               | ายการแล้ว รอประว                     | IN:ยังไม่จ่าย            | ใช้ในการสมัครง                                                                                                    |
|                        | B6070649                         | นายธุวานนท์ สิทธิเวช                                                | วิทยาการสาร                                    | สนเทศ (นิเทศศาสตร์ดิจิทัส               | 10             | 2562         | 2       | P : ประมวล               | งผลแล้ว                              | Y : จ่ายแล้ว             | เป็นหลักฐานขอ                                                                                                    |
|                        |                                  |                                                                     | Transa Male                                    |                                         | 10             | 2562         | 2       | P : ประมวล               | ลผลแล้ว                              | Y : จ่ายแล้ว             | แนบการขอทุน                                                                                                    |
| 0                      | B5917174                         | นางสาวปณิดา หาญรบ                                                   | 30382271WN                                     | h-2559                                  | 10             |              |         |                          |                                      |                          | and the second second se |
| 2                      | B5917174<br>B5917631             | นางสาวปณีดา หาญรบ<br>นางสาวจิราณี เสือสมพงษ์                        | วศวกรรม เพท<br>วิศวกรรมเคมี-                   | 2559<br>2559                            | 10             | 2562         | 2       | W : สร้างร               | ายการแล้ว รอประม                     | Y : จ่ายแล้ว             | ขอทุนการศึกษ                                                                                                    |
| 2<br>M5940325          | B5917174<br>B5917631<br>M5940325 | นางสาวปณิดา หาญรบ<br>นางสาวจิราณี เสือสมพงษ์<br>นายพชร ว่องไพศาลกิจ | วศวกรรม เพท<br>วิศวกรรมเคมี-<br>วิศวกรรมเครื่อ | łา-2559<br>·2559<br>งกลและระบบกระบวนการ | 10<br>10<br>11 | 2562<br>2562 | 2<br>2  | W : สร้างร<br>W : สร้างร | ายการแล้ว รอประม<br>ายการแล้ว รอประม | t Y : จ่ายแล้ว           | ขอทุนการศึกษ                                                                                                    |

# (3) คลิ๊ก Row รายชื่อที่จะบันทึกคำร้อง จากนั้นใส่รหัสคำร้อง 699:การแจ้งจบ ในช่องใบรับรอง

| ค <mark>ำร้</mark> อง |          |                           | √ สถานะ                            |         | ~    | ช่าระเงิน 🗸 ด               | า้นหาด้วยรหัส |
|-----------------------|----------|---------------------------|------------------------------------|---------|------|-----------------------------|---------------|
| ใบคำร้อง              |          |                           |                                    |         | -    |                             |               |
| กรอกรหัส 🗸            | รหัส 🗸   | ชื่อ 🗸                    | สาขา 🗸                             | สถาน: - | 1 -  | ภาค - สถานะ -               | สถานะการ      |
| Click —►              | M5940325 | นายพชร ว่องไพศาลกิจ       | วิศวกรรมเครื่องกลและระบบกระบวนการ  | 11      | 2562 | 2 W : สร้างรายการแล้ว รอประ | ม N : ยังไม่จ |
|                       | B5924462 | นายวราวุธ สุดสม           | วิศวกรรมไฟฟ้า-2559                 | 10      | 2562 | 2 P : ประมวลผลแล้ว          | Y : จ่ายแล    |
|                       | B5900237 | นายตาโยลโรสรี บินอาหมัด   | วิศวกรรมเคมี-2559                  | 10      | 2562 | 2 W : สร้างรายการแล้ว รอประ | a Y : จ่ายแล  |
|                       | B5971138 | นายศุภชัย ใกรกลาง         | เทคโนโลยีการจัดการ (การจัดการการตะ | ē 10    | 2562 | 2 P : ประมวลผลแล้ว          | Y : จ่ายแล    |
|                       | 85920754 | นายธัชชัย ด่านจิระมนตรี   | วิศวกรรมไฟฟ้า-2559                 | 10      | 2562 | 2 W : สร้างรายการแล้ว รอประ | a Y : จ่ายแล  |
|                       | B5820382 | นางสาวนพรัตน์ กณิกนันดท้  | วิศวกรรมอุตสาหการ-2557             | 40      | 2562 | 2 W : สร้างรายการแล้ว รอประ | a N : ยังไม่  |
|                       | B6013363 | นางสาวพิมพ์พิศา เพียกเพีย | วิศวกรรมโลหการ-2560                | 10      | 2562 | 2 P : ประมวลผลแล้ว          | Y : จ่ายแล    |
|                       | B5919734 | นายณัฐนนท์ อ่ำถนอม        | วิศวกรรมอิเล็กทรอนิกส์-2557        | 10      | 2562 | 2 P : ประมวลผลแล้ว          | Y : จ่ายแล    |
|                       | B6200565 | นางสาวพัชรวลัย คุ้มถิ่น   | เทคโนโลยีการผลิตพืช-2562           | 10      | 2562 | 2 P : ประมวลผลแล้ว          | Y : จ่ายแล    |
|                       | B6016388 | นางสาวศริยา ชาบำเหน็จ     | วิศวกรรมไฟฟ้า-2560(2559)           | 10      | 2562 | 2 P : ประมวลผลแล้ว          | Y : จ่ายแล    |
|                       | B5907069 | นายวรเดช ตั้งคุณาวุฒิ     | วิศวกรรมไฟฟ้า-2559                 | 10      | 2562 | 2 P : ประมวลผลแล้ว          | Y : จ่ายแล    |
|                       | B5680108 | นางสาวพาขวัญ ชาญประโค     | ฟิสิกส์ (หลักสุตรก้าวหน้า)         | 40      | 2562 | 2 W : สร้างรายการแล้ว รอประ | a N : ยังไม่ข |
|                       | B5923205 | นางสาวสุทธาส์นี้ เจาะรอด  | วิศวกรรมเคมี-2559                  | 10      | 2562 | 2 P : ประมวลผลแล้ว          | Y : จ่ายแล    |
|                       | B5924394 | นายนันทวุฒิ ติดใจดี       | วิศวกรรมเคมี-2559                  | 10      | 2562 | 2 P : ประมวลผลแล้ว          | Y : จ่ายแล    |
| Descend 14            | N NET    | No Filter Search          | 4                                  | 3       |      |                             | 5             |

2.2.3.3 ในช่องคำร้อง ให้เลือกคำร้อง 699(W) : การแจ้งจบ เมื่อกด Enter แล้วจะขึ้นรายชื่อที่ บันทึกแจ้งจบย้อนหลัง จากนั้น Import คำร้องโดยคลิกที่ปุ่ม **Import แต.แจ้งจบเข้าระบบ** และระบุวันนำเสนอ โดยใส่วันแรกของวันเปิดภาคการศึกษาเป็นวันนำเสนอ

DOCUMENT CONTROL ISO-CES

|                             | วิธีการปฏิบัติงาน : การรับคำร้องแจ้ | ึ่งจบ              |
|-----------------------------|-------------------------------------|--------------------|
| ศบย์บริการการศึกษา          | รหัสเอกสาร : WI-CES-5-06            | แก้ไขครั้งที่ : 11 |
| มหาวิทยาลัยเทคโนโลยีสุรนารี | วันที่บังคับใช้ : 23/03/2566        | หน้าที่ : 8 จาก 14 |

2.2.3.4 ปรับสถานะคำร้อง Column สถานะ เป็น P: ประมวลผลแล้ว และปรับสถานะการ จ่ายเงิน เป็น Z : ฟรี

| รับใบผ่                                   | ้าขอ     | อร้องOr            | Iline  | R                  | efresh       | Impor         | rt นศ.แจ้งจบเข้าระบบ           | การรับเอ                     | กสาร                 |                   | ~                                                                                                 |                       | P C                       | R        |
|-------------------------------------------|----------|--------------------|--------|--------------------|--------------|---------------|--------------------------------|------------------------------|----------------------|-------------------|---------------------------------------------------------------------------------------------------|-----------------------|---------------------------|----------|
| 🔲 สร้างเล                                 | จขที่หนั | ังสือ              |        |                    |              |               | 🗹 Online เท่านั้น วั           | ันที่รับ <mark>ค่าร้อ</mark> | 10                   | 5/01/25           | 63 ถึง 16/01/25                                                                                   | 563                   | ปีการศึกษา                | 2562 ภาค |
| คำร้อง 69                                 | 9 (W)    | : การแจ้งจบ        |        |                    |              | ~             | สถานะ                          |                              | ~                    | ] ข่า             | ระเงิน 🗸                                                                                          | ค้นา                  | หาด้วยรหัสนศ.             |          |
|                                           |          |                    |        |                    |              |               |                                |                              |                      |                   |                                                                                                   |                       |                           |          |
| ใบค่าร้อง                                 |          |                    |        |                    |              |               |                                |                              |                      |                   |                                                                                                   |                       |                           |          |
| ใบค่าร้อง<br>กรอกรา                       | ห้ส -    | รหัส 🔹             |        | ชื่อ               | •            |               | สาขา +                         | สถาน: •                      | ปี -                 | ภาค 🗸             | สถานะ                                                                                             | - 1                   | สถานะการจ่าะ 🗸            | หมาย     |
| ใบค่าร้อง<br>กรอกรง<br><mark>6</mark>     | ห้ส -    | รทัส -<br>M5940325 | นายพชร | ชื่อ<br>ว่องไพศาลเ | •<br>îa ĵi   | ้ศวกรรมเครื่  | สาขา -<br>องกลและระบบกระบวนการ | สถาน: •<br>11                | ปี +<br>2562         | ภาค <b>₊</b><br>2 | สถานะ<br>W : สร้างรายการแล้ว รอ                                                                   | - i<br>1 - i          | สถานะการจ่าย -<br>Z : ฟรี | หมาย     |
| ใบคำร้อง<br>กรอกรง<br><mark>6</mark><br>* | ห้ส -    | รหัส •<br>M5940325 | นายพชร | ชื่อ<br>ว่องไพศาลเ | •<br>îa ĵi   | ้ศวกรรมเครื่  | สาขา +<br>องกลและระบบกระบวนการ | สถาน: •<br>11                | 11 +<br>2562<br>2562 | ภาค ≁<br>2<br>2   | สถานะ<br>W : สร้างรายการแล้ว รอ<br>C : ไม่สามารถดำเนินกา                                          | • เ<br>บ_√ วี<br>รได้ | สถานะการจ่าย -<br>Z:ฟรี   | หมาย     |
| ใบค่าร้อง<br>กรอกรง<br>\$<br>*            | หัส -    | รหัส -<br>M5940325 | นายพชร | ชื่อ<br>ว่องไพศาลเ | +<br>1a Ji   | ์ศวกรรมเคริ่ง | สาขา ≁<br>องกลและระบบกระบวนการ | สถาน: •<br>11                | ปี •<br>2562<br>2562 | ภาค ≁<br>2<br>2   | สถานะ<br>W : สร้างรายการแล้ว รอ<br>C : ไม่สามารถดำเนินกา<br>P : ประมวลผลแล้ว                      | •<br>ป∨ี<br>รได้      | สถานะการจ่าะ +<br>Z : ฟรี | หมาย     |
| ใบค่าร้อง<br>กรอกรง<br>9<br>*             | หัส -    | รทัส -<br>M5940325 | นายพชร | ชื่อ<br>ว่องไพศาลเ | •<br>วิจ วิเ | ์ศวกรรมเคร็ก  | สาขา ≁<br>องกลและระบบกระบวนการ | สถาน: •<br>11                | ปี •<br>2562<br>2562 | ภาค ≁<br>2<br>2   | สถานะ<br>W : สร้างรายการแล้ว รอ<br>C : ใม่สามารถคำเนินกา<br>P : ประมวลผลแล้ว<br>R : รับรายการแล้ว | •่<br>ป∕่ว<br>รได้    | สถานะการจ่าย +<br>Z : ฟรี | זרעא     |

2.2.4 ตรวจสอบการบันทึกข้อมูลในระบบสำเร็จการศึกษาอีกครั้งเพื่อให้แน่ใจว่ารายชื่อนักศึกษา คนดังกล่าวได้เข้ามาในข้อมูลของปีภาคนั้นแล้ว โดยเข้าไปที่ระบบสำเร็จการศึกษา เมนู ตารางข้อมูล ข้อ 5 ตารางข้อมูล

| <b>JKTONETABINALULABASUTS</b><br>Suranaree University of Technology                                                                                                    | REG:F65-<br>repEXPOR                                                                                                    | 80-15<br>RTQUERY                                                                                                    | สำเร็จการศึกษา |
|----------------------------------------------------------------------------------------------------|----------------------------------------------------------------------------------------------------|----------------------------------------------------------------------------------------------------|----------------|
| ระบบอนุมัติจบ<br>ระบบปริญญาบัตร<br>ระเบียนนักศึกษา-รายงาน<br>ระเบียนนักศึกษา-รายงาน2<br>ระเบียนวิชาการ<br>ระเบียนวิชาการ<br>ระเบียนวิทยานิพนธ์<br>รายงานอื่นๆ<br>ตารางข้อมูล | ตารางข้อมูล<br>1 : ข้อมูล (<br>2 : รายชื่อเ<br>3 : สรุปนัก<br>4 : GPAX :<br><u>5 : ตารางข่</u><br>6 : ระยะเวล<br>7 : ระยะเวล | gpa รายวิชาเอก<br>มศ.ทดลองศึกษา ระดับบัณฑิต<br>ศึกษาสำเร็จการศึกษาแยกชายหญิง<br>รายภาคนศ.แจ้งจบ<br>โอมูล<br>จาการศึกษาโดยเฉลี่ยนักศึกษา ป.ตรี - โท<br>จาการศึกษาโดยเฉลี่ยนักศึกษา ป.เอก | S E L E C T    |
|                                                                                                    | repEXPORT                                                                                                    | QUERY                                                                                                    |                |
|                                                                                                    | กรณาเสื้อ                                                                                                    | กเรื่อนไข                                                                                                    | m              |
|                                                                                                    |                                                                                                    |                                                                                                    | 2              |
| PREVIEW REPORT                                                                                                    | กลุ่มรูปแบบ                                                                                                    | G : ตารางข้อมูลระบบสำเร็จการศึกษา                                                                                                    |                |
| VisionNet Update                                                                                                    | ຽປແນນ                                                                                                    | G04 : ดันรายชื่อผู้แจ้งสำเร็จ                                                                                                    |                |
| USER: CHANTAKAN                                                                                                    |                                                                                                    | PROCE                                                                                                    | SS             |
| SINCE: 03/12/57 09:18                                                                                                    | L.                                                                                                    |                                                                                                    | m              |
| PASSWORD                                                                                                    |                                                                                                    |                                                                                                    |                |

- 2.2.4.1 เลือกกลุ่มรูปแบบ G รูปแบบ G4 : ค้นรายชื่อผู้แจ้งสำเร็จ กดปุ่ม PROCESS
- 2.2.4.2 ระบุรหัสนักศึกษา ใส่รหัสนักศึกษาที่ต้องการค้นหาข้อมูล
- 2.2.4.3 ระบบแสดงข้อมูลภาคการศึกษาที่นักศึกษาทำการแจ้งจ<sup>ั</sup>บไว้ดังนี้

| STUDENTCO - | PREFIXNAM - | STUDENTNA - | STUDENTSU - | ACADYEAR - | SEMESTER | ×. | GRADUATEE - | GRADUATES |
|-------------|-------------|-------------|-------------|------------|----------|----|-------------|-----------|
| M5010394    | นางสาว      | จิญาภา      | ศรีภิรมย์   | 2555       |          | 2  | 24/9/2555   | N         |
| M5010394    | นางสาว      | จิญาภา      | ศรีภิรมย์   | 2555       |          | 2  | 7/1/2556    | N         |
| M5010394    | นางสาว      | จิญาภา      | ศรีภิรมย์   | 2556       |          | 1  | 3/6/2556    | Y         |

|                             | วิธีการปฏิบัติงาน : การรับคำร้องแจ้ | ึ่งจบ              |
|-----------------------------|-------------------------------------|--------------------|
| ศนย์เเริการการศึกษา         | รหัสเอกสาร : WI-CES-5-06            | แก้ไขครั้งที่ : 11 |
| มหาวิทยาลัยเทคโนโลยีสุรนารี | วันที่บังคับใช้ : 23/03/2566        | หน้าที่ : 9 จาก 14 |

#### 2.3 Upload ไฟล์ภาพชุดครุย

นักศึกษาที่ดำเนินการแจ้งจบและมีรายชื่อผู้แจ้งจบในระบบแล้ว ต้องดำเนินการ Upload ไฟล์ภาพ ชุดครุย โดยเข้าไปหน้าเวปลงทะเบียนหัวข้อข่าวประกาศและเข้าไปที่ link "**เข้าสู่ระบบ Upload ภาพ"** 

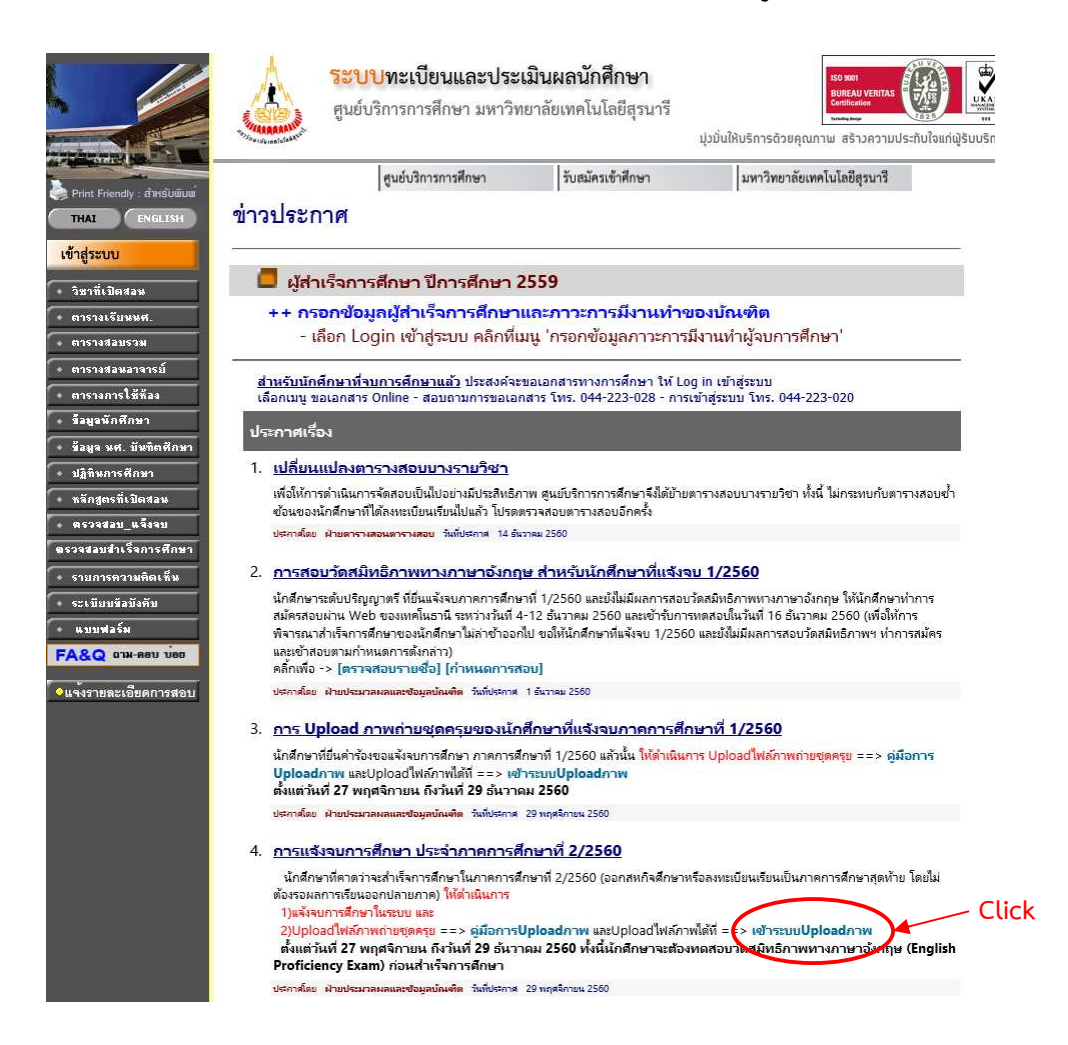

ในการดำเนินการของเจ้าหน้าที่ต้องทำการตั้งค่าตามเงื่อนไขต่าง ๆ ได้ และเมื่อมีการ Upload ภาพ มาแล้วให้เข้าไปทำการตรวจสอบภาพ รวมถึงการปรับสถานะการ Upload ภาพ ดังนี้

|                             | วิธีการปฏิบัติงาน : การรับคำร้องเ | เจ้งจบ              |
|-----------------------------|-----------------------------------|---------------------|
| ศนย์บริการการศึกษา          | รหัสเอกสาร : WI-CES-5-06          | แก้ไขครั้งที่ : 11  |
| มหาวิทยาลัยเทคโนโลยีสุรนารี | วันที่บังคับใช้ : 23/03/2566      | หน้าที่ : 10 จาก 14 |

# 2.3.1 การตั้งค่าระบบ

เข้าไปที่ระบบฐานข้อมูลหลัก เมนูระเบียนกิจกรรม ข้อ 6 กำหนดค่าการUploadภาพบัณฑิต

| . กำ | าหนดค่าการUploadรูป (กำหนด DESC                                                                    | RIPTION =UPL                             | OADPICTURE                            | GRADUATE)                              |   |                            |                            |           |               |
|------|----------------------------------------------------------------------------------------------------|------------------------------------------|---------------------------------------|----------------------------------------|---|----------------------------|----------------------------|-----------|---------------|
| 4    | CONFIG:กำหนดค่าตามล่                                                                               | าดับ 👻                                   |                                       | DESCRIPTION                            |   |                            | <ul> <li>CONFIG</li> </ul> | VALUE / i | ] 🗕           |
|      | UPLOADPICTUREGRADUATE01                                                                            |                                          | รุ่นรับปริญญ                          | บา                                     |   |                            | 22                         |           |               |
|      | UPLOADPICTUREGRADUATE02                                                                            |                                          | วันเริ่มให้ Up                        | pload รูป DD/MM/YYYY                   |   |                            | 01/11/25                   | 60        |               |
|      | UPLOADPICTUREGRADUATE03                                                                            | ()<br>()                                 | ถึงวันที่ DD/                         | /MM/YYYYY                              |   |                            | 30/11/25                   | 60        |               |
|      | UPLOADPICTUREGRADUATE04                                                                            |                                          | ภาคการศึกง                            | ษาที่ยื่น                              |   |                            | 1,2                        |           |               |
|      | UPLOADPICTUREGRADUATE05                                                                            | E.                                       | ปีการศึกษา                            | ที่อื่น                                |   |                            | 2560,255                   | 2560,2559 |               |
|      | UPLOADPICTUREGRADUATE06                                                                            | l.                                       | IDแบบสำรว                             | anCES501:701-Crop/Upload ชุดครุย       |   |                            | 701                        | 701       |               |
|      |                                                                                                    |                                          |                                       |                                        |   |                            |                            |           |               |
| Re   | cord: 14 4 7 of 7 + H 🖂                                                                            | K No Filter                              | Search                                |                                        |   |                            |                            |           |               |
| Rei  | cord: 14 🔺 7 of 7 🔹 🕨 📂                                                                            | 🔆 No Filter<br>ለn =UPLOADF               | Search<br>PICTUREGRAE                 | DUATE)                                 |   |                            |                            |           |               |
| Rei  | cord: № 4 7 of 7 🗼 № 🔎<br>ายการรูปที่จะให้Upload (กำหนด ประเ<br>ประเภท 🗣                           | ่∛ No Filter<br>ภท =UPLOADF              | Search<br>PICTUREGRAD                 | DUATE)<br>ชื่อรายการ                   | ¥ | ชื่อรายการENG +            | ไฟล์ประเ 🗸                 | ต่ำสุด +  | สูงสุด        |
| Re-  | cord: 14 4 7 of 7 🗼 H 📕<br>ายการรูปที่จะให้Upload (กำหนด ประเ<br>ประเภท +<br>UPLOADPICTUREGRADUATE | V No Filter<br>ภท =UPLOADF<br>รุ่น<br>22 | Search<br>PCTUREGRAD<br>DOCID +<br>11 | DUATE)<br>ชื่อรายการ<br>ภาพถ่ายชุดครุย | * | ชื่อรายการENG +<br>Picture | ไฟล์ประเ≁<br>JPG           | ต่ำสุด 🗸  | สูงสุด<br>200 |

- 2.3.1.1 รุ่นรับปริญญา กำหนดรุ่นตามปีการศึกษา
- 2.3.1.2 วันเริ่มให้ Upload รูป กำหนดรูปแบบเป็น DD/MM/YYYY ให้แสดงปุ่มเพื่อ Upload รูปชุดครุย
- 2.3.1.3 ถึงวันที่ กำหนดรูปแบบเป็น DD/MM/YYYY ให้แสดงปุ่มเพื่อ Upload รูปชุดครุย จนถึงวันที่กำหนด
- 2.3.1.4 ภาคการศึกษาที่ยื่น กำหนดภาคการศึกษาได้มากกว่า 1 ภาค โดยใช้ Comma (,) คั่น
- 2.3.1.5 ปีการศึกษาที่ยื่น กำหนดปีการศึกษาได้มากกว่า 1 ภาค โดยใช้ Comma (,) คั่น
- 2.3.2 การปรับสถานะ

เข้าไปที่ระบบฐานข้อมูลหลัก เมนูระเบียนกิจกรรม ข้อ 6 กำหนดค่าการUploadภาพบัณฑิต

|                             | วิธีการปฏิบัติงาน : การรับคำร้องแจ้ | ึ่งจบ               |
|-----------------------------|-------------------------------------|---------------------|
| ศบย์บริการการศึกษา          | รหัสเอกสาร : WI-CES-5-06            | แก้ไขครั้งที่ : 11  |
| มหาวิทยาลัยเทคโนโลยีสุรนารี | วันที่บังคับใช้ : 23/03/2566        | หน้าที่ : 11 จาก 14 |

|                                   |                                                                |                                                                                                    |                                        | ⊠ ⊡                                                     |
|-----------------------------------|----------------------------------------------------------------|----------------------------------------------------------------------------------------------------|----------------------------------------|---------------------------------------------------------|
| ดเรากะเอบภาพ                      | เพี่นักศึกษาUpload                                             | ปี 2560 ภาค 1 ระดับปริญญาเอก 🗸                                                                                                    | สำนัก 🔍 หลักสูตร                       | นักศึกษา                                                |
| รหัส                              | รหัสถึง สถานะจาก                                               | 1 10 : กำลังศึกษา 🖂 ถึง 11 : รักษาสภาพการเ                                                                                                    | 🗾 🔀 1.ผลการค้นข้อมูล 📄 2.แสดงรายงาน    | ✓ แสดงรูป? □ Loadรูปใหม่?                               |
| ชื่อ                              | สกุล สถานะรูปจาก                                               | า 1:ส่งรูปแล้วรอตรวจส 🧹 📫 3:ส่งรูปถูกต้องเรียบรั 🗸                                                                                                    | แสดงรายงาน 🗹 Uploadแล้ว 🗌 ยังไม่Upload | ผลการค้นข้อมูล                                          |
| การเสือก 📄 เลือก ทั้งหมด          | 🔽 ไม่เลือก ทั้งหมด 🛛 สถานะรูปที่จะปรับ 1                       | :ส่งภาพแล้วรอดรวจสอบ 🖌 ปรับสม                                                                                                    | กนะ (3) ดรวจสอบแล้วเสร็จ               | PREVIEW repFILEUPLOADImage                              |
| (เลือก - รางัส<br>□ D5340071<br>1 | <ul> <li>ดำน้า - ชื่อ -</li> <li>นาย ปิดีกมล ดงสมัย</li> </ul> | สถานะรูป - โทรศัพท์ปัจจุบัน -<br><b>Itsinnuutissenssata</b><br>0:ยังไม่ปุค)อสอาพ<br><b>Itsinnuutisens</b><br>2:กาพไม่ส่านปุค)อสอนาใหม่<br>3:ส่งภาพถูกต้องเรียบร้อย<br>4:กำลังตรวลสอบภาพ<br>6:กำลังตรวลสอบภาพ<br>8:กำลังตรวลสอบภาพ<br>9:กำลังตรวลสอบภาพ | เหตุผลแจ้งนศ. กรณีรูปไม่ผ่าน -         | $F_{\text{XELS}} = 350 \times 465$<br>SIZE (KB) = 59.70 |

2.3.2.1 ตรวจสอบความถูกต้องของรูปภาพที่ส่งเข้ามาในระบบ เมื่อต้องการปรับสถานะให้
 คลิกที่ ① ให้ขึ้นเครื่องหมาย ✓เลือกแต่ละ Column ที่ต้องการปรับสถานะ

- 2.3.2.2 สถานะรูปที่จะปรับ (2)
  - 2.3.2.2.1 รูปภาพมีความถูกต้อง ให้เลือกข้อ **3:ส่งภาพถูกต้องเรียบร้อย**
  - 2.3.2.2.2 รูปภาพที่ไม่ถูกต้อง ให้เลือกข้อ **2:ภาพไม่ผ่าน Upload มาใหม่** โดยให้ ใส่รายละเอียดของภาพที่ไม่ถูกต้องในช่องเหตุผลแจ้งนศ.กรณีรูปไม่ผ่าน
- 2.3.2.3 เมื่อเลือกสถานะที่จะปรับรูปแล้ว (3) แล้วคลิกที่ปุ่ม ปรับสถานะ
   จะเปลี่ยนเป็น Uploadรูป และปรับสถานะ
   ให้กดเพื่อให้ระบบดำเนินการ Upload
   ไฟล์ภาพ
- 2.3.3 การตรวจสอบหลังการปรับสถานะ

เมื่อทำการปรับสถานะการ Upload ไฟล์ภาพแล้ว ให้สุ่มตรวจการแสดงผลที่หน้าเวปของ นักศึกษาที่จะแสดผลการ Upload ภาพชุดครุย โดยเข้าไปที่ http://reg7.sut.ac.th/registrar/login.asp 2.3.3.1 กรณีนักศึกษามีรายชื่อแจ้งจบในระบบแล้ว แต่ยังไม่ได้ Upload ภาพ

|                             | วิธีการปฏิบัติงาน : การรับคำร้องแจ้งจบ |                     |  |  |
|-----------------------------|----------------------------------------|---------------------|--|--|
| ศนย์บริการการศึกษา          | รหัสเอกสาร : WI-CES-5-06               | แก้ไขครั้งที่ : 11  |  |  |
| มหาวิทยาลัยเทคโนโลยีสุรนารี | วันที่บังคับใช้ : 23/03/2566           | หน้าที่ : 12 จาก 14 |  |  |

#### <u>ผลการ Upload ภาพ</u>

| รายการUpload      | สถานะการ <mark>Upload</mark> | แสดงภาพ                                   |
|-------------------|------------------------------|-------------------------------------------|
| 1. ภาพถ่ายชุดครุย | ย้งไม่ได้ Upload ภาพ         | PICTURE NOT FOUND<br>PLEASE CONTACT ADMIN |

2.3.3.2 กรณีที่ Upload ไฟล์ภาพแล้ว เจ้าหน้าที่ได้ตรวจสอบและปรับสถานะการรับไฟล์

ภาพเรียบร้อยแล้ว

| ผลการ Upload ภาพ  |                        |                       |
|-------------------|------------------------|-----------------------|
| รายการUpload      | สถานะการUpload         | แส <mark>ดงภาพ</mark> |
| 1. ภาพถ่ายชุดครุย | ส่งภาพถูกต้องเรียบร้อย |                       |

2.3.3.3 กรณีที่ Upload ไฟล์ภาพแล้ว เจ้าหน้าที่ตรวจสอบพบว่าภาพไม่ถูกต้อง ไม่ผ่านและ จะต้อง Upload ไฟล์ภาพมาใหม่

| รายการUpload      | สถานะการUpload                                     | แสดงภาพ |
|-------------------|----------------------------------------------------|---------|
| 1. ภาพถ่ายชุดครุย | ภาพไม่ผ่าน Upload มาใหม่<br>เหตุผลชี้แจงภาพไม่ผ่าน |         |

|                             | วิธีการปฏิบัติงาน : การรับคำร้องแจ้งจบ |                     |  |  |
|-----------------------------|----------------------------------------|---------------------|--|--|
| ศนย์บริการการศึกษา          | รหัสเอกสาร : WI-CES-5-06               | แก้ไขครั้งที่ : 11  |  |  |
| มหาวิทยาลัยเทคโนโลยีสุรนารี | วันที่บังคับใช้ : 23/03/2566           | หน้าที่ : 13 จาก 14 |  |  |

# 2.3.3.4 กรณีที่ Upload ไฟล์ภาพแล้ว อยู่ในระหว่างรอเจ้าหน้าที่ปรับสถานะ

| รายการUpload      | สถานะการUpload   | แสดงภาพ |
|-------------------|------------------|---------|
| 1. ภาพถ่ายชุดครุย | ก่ำลังตรวจสอบภาพ |         |

#### 3. ข้อควรระวัง

- 3.1 ต้องสุ่มตรวจสอบข้อมูลการแจ้งจบ ที่เมนู ตรวจสอบ-แจ้งจบ เป็นระยะ เนื่องจากอาจเกิดกรณีรายชื่อผู้ แจ้งจบหน้า web ซ้ำกัน ปรากฏเป็น 2 ข้อมูล
- 3.2 กรณีนักศึกษาดำเนินการยื่นคำร้องขอแจ้งจบหลังกำหนด ซึ่งอยู่ในช่วงระยะเวลาของภาคการศึกษาที่ ต้องการแจ้งจบ ผู้อำนวยการศูนย์บริการการศึกษามอบอำนาจให้หัวหน้าฝ่ายประมวลผลและข้อมูล บัณฑิตพิจารณาอนุมัติคำร้องได้
- 3.3 นักศึกษาแพทยศาสตร์และทันตแพทยศาสตร์ จะต้องดำเนินการเขียนคำร้องขอแจ้งจบการศึกษาหลัง กำหนด โดยสำนักวิชาจะรวบรวมคำร้องดังกล่าวส่งมาที่ให้ฝ่ายประมวลผลและข้อมูลบัณฑิต เพื่อให้ เจ้าหน้าที่บันทึกข้อมูลแจ้งจบให้ ทั้งนี้เนื่องจากปฏิทินการศึกษาไม่สอดคล้องกับนักศึกษาสาขาอื่นๆ
- 3.4 การปรับสถานะการ Upload เป็น "2:ภาพไม่ผ่านUploadมาใหม่" จะต้องระบุเหตุผลแจ้งให้ชัดเจน

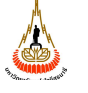

ศูนย์บริการการศึกษา มหาวิทยาลัยเทคโนโลยีสุรนารี

# วิธีการปฏิบัติงาน : การรับคำร้องแจ้งจบ รหัสเอกสาร : WI-CES-5-06 แก้ไขครั้งที่ : 11 วันที่บังคับใช้ : 23/03/2566 หน้าที่ : 14 จาก 14

#### 4. แบบสอบทานการปฏิบัติงาน (Check list)

| การดำเนินการ                                                      |  | ผลการปฏิบัติ |          |
|-------------------------------------------------------------------|--|--------------|----------|
|                                                                   |  | ไม่ปฏิบัติ   | หมายเหตุ |
| 1. ตรวจสอบช่วงเวลาเปิดระบบแจ้งจบ ที่หน้า web ระบบทะเบียนและ       |  |              |          |
| ปะเมินผล เมนูปฏิทินการศึกษา                                       |  |              |          |
| 2. Import คำร้องขอแจ้งจบในระบบงานบริการ                           |  |              |          |
| 3. ปรับสถานะการ Upload ไฟล์ภาพถ่ายชุดครุย                         |  |              |          |
| 4. สุ่มตรวจสอบการนำเข้าข้อมูล ที่หน้า web ระบบทะเบียนและประเมินผล |  |              |          |